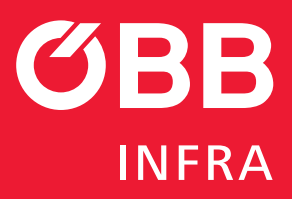

CONNY

# Handbuch für die Benutzung des Bahnstromverbrauchsreports auf CONNY

der ÖBB-Infrastruktur AG

Jänner 2024 Version 1.0

conny.oebb.cloud

CUCK & CONNECT YC CUCK & CONNY, der heien digitalen neuen digitalen unfastruktur Infastruktur Welsen und nach seiten

BAHNSTROM

VERBRAUCH

©ÖBB/panitan/adobe.stock.com

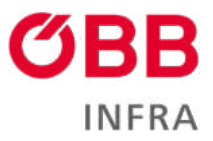

## Inhalt

| 1 | CON                   | INY                           | 3 |  |  |  |  |  |
|---|-----------------------|-------------------------------|---|--|--|--|--|--|
|   | 1.1                   | Herzlich willkommen auf CONNY | 3 |  |  |  |  |  |
|   | 1.2                   | Registrierung                 | 3 |  |  |  |  |  |
|   | 1.3                   | Login                         | 5 |  |  |  |  |  |
|   | 1.4                   | Bahnstrom Homepage            | 7 |  |  |  |  |  |
|   | 1.5                   | Jahresreport                  | 8 |  |  |  |  |  |
|   | 1.6                   | Monatsreport                  | 9 |  |  |  |  |  |
| 2 | Abbildungsverzeichnis |                               |   |  |  |  |  |  |
| 3 | Impr                  | -<br>ressum                   |   |  |  |  |  |  |

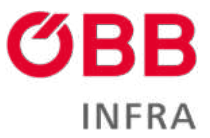

# 1 CONNY

## 1.1 Herzlich willkommen auf CONNY

Wir haben die neue Webapplikation Bahnstromverbrauch in unsere Kund:innenplattform <u>CONNY</u> integriert. Damit bieten wir höchste Sicherheitsstandards und ein funktionales Design. Eine moderne Benutzeroberfläche und Verbesserungen im Hintergrund ermöglichen ein noch besseres Service rund um Daten. Einfach, schnell und transparent: Sie können Ihren Bahnstromverbrauch pro Jahr oder Monat mit wenigen Klicks sehen.

## 1.2 Registrierung

Sie erhalten ein E-Mail von <u>conny-no-reply@oebb.at</u> mit dem Link zur Registrierung auf CONNY.

| Liebe:r Kund:in,                                                                                                    |
|----------------------------------------------------------------------------------------------------|
| herzlich willkommen im Kreis der Nutzer-innen von CONNY, unserer neuen digitalen Kund-innenplattform. Wir würden uns freuen, wenn wir auch Sie bald an Bord von<br>CONNY begrüßen dürfen. Gehen Sie mit uns den ersten Schritt in Richtung einer verbesserten, digitalen Kund-innenerfahrung. Wie das geht? Wir laden Sie herzlich ein, Ihr<br>persönliches Benutzerkonto auf CONNY anzulegen. Klicken Sie einfach auf den folgenden Link, um mit der Registrierung zu beginnen. |
| Kund:innenplattform – Registrierung starten                                                                                                    |
| Wichtige Hinweise zur Passwortauswahl                                                                                                    |
| Bitte beachten Sie bei der Wahl Ihres Passwortes die folgenden Sicherheitskriterien:                                                                                                    |
| Die Mindestlänge beträgt 12 Zeichen.     Das Passwort muss mindestens eine Zahl enthalten.     Es müssen sowohl Klein- als auch Großbuchstaben enthalten sein.     Es muss mindestens ein Sonderzeichen enthalten sein.     Für Ihre Registrierung haben wir einen Code vorbereitet, der bereits für Sie im Registrierungsformular hinterlegt ist. Dieser Code ist ab dem Zeitpunkt der Zusendung dieses E-Mails 30 Tage lang gültig.                                            |
| In diesem Handbuch, Registrierungshandbuch, finden Sie detaillierte Informationen zur Registrierung und zum Login auf CONNY. Sollten Sie weitere Fragen haben oder<br>Unterstützung benötigen, stehen wir Ihnen gerne unter infra-nz.vertrieb@oebb.at zur Verfügung.                                                                                                    |
| Wir freuen uns darauf, Sie auf CONNY willkommen zu heißen und wünschen Ihnen eine angenehme Erfahrung mit unserer Plattform.                                                                                                    |
| Liebe Grüße aus der ÖBB-Infrastruktur                                                                                                    |

Abbildung 1 - Registrierungs-E-Mail

Der Einladungs-Code ist aus Sicherheitsgründen im E-Mail-Korpus nicht sichtbar, sondern im Link enthalten.

Klicken Sie auf den Link Kund:innenplattform – Registrierung starten oder kopieren Sie den Link in die Leiste Ihres Browsers.

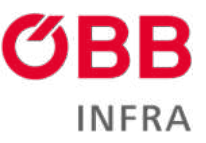

| CONNY<br>CLICK & COMMECT YOU                                                                                                    | n Dashboard                                                                                                    | Ö88-Infrastruktur AG Kontak            | d Deutsch - 💄 Anm                                             | elden                                                                                                    |  |
|----------------------------------------------------------------------------------------------------|----------------------------------------------------------------------------------------------------|----------------------------------------|---------------------------------------------------------------|----------------------------------------------------------------------------------------------------|--|
| Mit lokalem Konto anmelden                                                                                                    |                                                                                                    |                                        |                                                               |                                                                                                    |  |
| * Benutzername                                                                                                    |                                                                                                    |                                        |                                                               |                                                                                                    |  |
| brigitte.mayerhofer@orbisbahn.at                                                                                                    |                                                                                                    |                                        |                                                               |                                                                                                    |  |
| Kennwort                                                                                                    |                                                                                                    |                                        |                                                               |                                                                                                    |  |
|                                                                                                    |                                                                                                    |                                        |                                                               |                                                                                                    |  |
| Angemeldet bleiben                                                                                                    |                                                                                                    |                                        |                                                               |                                                                                                    |  |
| Anmelden Kennwart vergessen?                                                                                                    |                                                                                                    |                                        |                                                               |                                                                                                    |  |
|                                                                                                    |                                                                                                    |                                        |                                                               |                                                                                                    |  |
| Mit externem Konto anmelden                                                                                                    |                                                                                                    |                                        |                                                               |                                                                                                    |  |
| Azure AD Azure AD B2C                                                                                                    |                                                                                                    |                                        |                                                               |                                                                                                    |  |
|                                                                                                    |                                                                                                    |                                        |                                                               |                                                                                                    |  |
| Mit Einladungscode registrieren                                                                                                    |                                                                                                    |                                        |                                                               |                                                                                                    |  |
|                                                                                                    | S. 1921 St. 14. 14. 14.                                                                                                    |                                        |                                                               | 4 A                                                                                                    |  |
| Dear customer, you can register for utilizing the ralipowe                                                                                                    | r box information here. Please click the                                                                                                    | register button and follow the instruc | tions. The invitation code has air                            | eady been filled in for you.                                                                                                    |  |
| * Einladungscode                                                                                                    |                                                                                                    |                                        |                                                               |                                                                                                    |  |
| A new work with the state of the second state of the state of the stat | Chief I want to the second second sec |                                        | IT THE REAL PROPERTY AND A REAL PROPERTY AND A REAL PROPERTY. | all had a start of the start of the start of |  |

Abbildung 2 – Einlösung der Einladung

Der Einladungscode ist schon vorausgefüllt.

Klicken Sie auf Registrieren.

In der Registrierungsmaske können Sie:

- das Passwort (Kennwort) festlegen
- das Passwort bestätigen

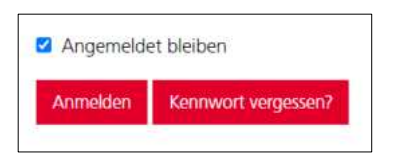

•

Abbildung 3 – Passwort im Browser speichern

Wenn Sie einen Haken auf **Angemeldet bleiben** setzen, wird Ihr Browser Sie automatisch anmelden lassen, wenn Sie sich das nächste Mal bei CONNY einloggen wollen. Bitte tun Sie das aus Sicherheitsgründen nicht an einem öffentlich zugänglichen Computer!

Mit einem Klick auf Registrieren ist die Aktivierung abgeschlossen.

Anmerkung: Das Passwort muss mindestens 12 Zeichen enthalten und eine Kombination aus Gro
ß- und Kleinbuchstaben, Sonderzeichen und Ziffern sein (Beispiel: Tr!3Bfahrz3ug).

Akzeptieren Sie den Haftungsausschluss (abrufbar mit einem Klick auf den Link im Text). Das ist die unabdingbare Voraussetzung für die Nutzung der Plattform CONNY.

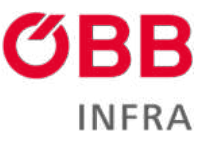

| Haftungsausschluss                                                                       |                                           |
|------------------------------------------------------------------------------------------|-------------------------------------------|
| Sie müssen den Haftungsausschlussiakzeptieren bevor Sie das Kundenportal benutzen können |                                           |
| Ich akzeptiere den Haftungsausschluss                                                    |                                           |
| Zustimmen                                                                                |                                           |
|                                                                                          | Impressum Nutzungsbedingungen Datenschutz |

Abbildung 3 – Haftungsausschluss

Setzen Sie dazu einen Haken bei **Ich akzeptiere den Haftungsausschluss** und klicken Sie abschließend auf **Zustimmen**. Bei Änderungen beim Haftungsausschluss werden Sie erneut gebeten, diesen zu lesen und zu akzeptieren.

Sobald Benutzername und Passwort festgelegt sind, sind Sie automatisch auf CONNY eingeloggt. Der Browser fragt, ob Sie Ihre Zugangsdaten speichern möchten. Wenn Sie das bejahen, sind Ihre Zugangsdaten beim nächsten Login automatisch vorausgefüllt.

## 1.3 Login

Unter dem Link conny.oebb.cloud ist die Plattform CONNY zu erreichen.

In der oberen Navigation klicken Sie auf den Menüpunkt Anmelden, um sich einzuloggen.

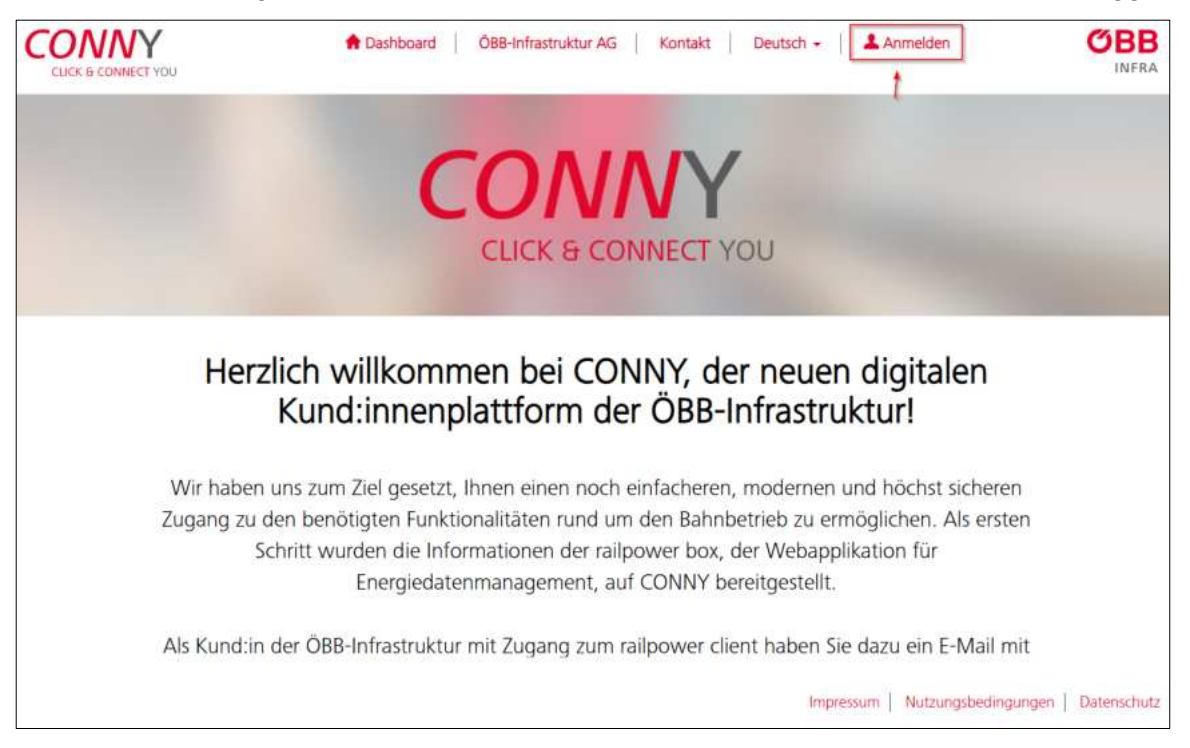

Abbildung 4 - CONNY Startseite

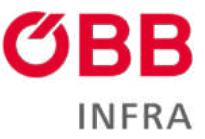

Geben Sie Benutzernamen und Passwort ein. Wenn Sie den Haken bei **Angemeldet bleiben** bei der Registrierung gesetzt haben, wird diesen Schritt übersprungen.

| CONNY<br>CLICK & CONNECT YOU                            | 🕈 Dashboard | ÖBB-Infrastruktur AG | Kontakt Dei | utsch 🗸 📔 🛓 Ar | nmelden             | <b>ÖBB</b><br>INFRA |
|---------------------------------------------------------|-------------|----------------------|-------------|----------------|---------------------|---------------------|
| Mit lokalem Konto anmelden                              |             |                      |             |                |                     |                     |
| * Benutzername                                          |             |                      |             |                |                     |                     |
| brigitte maverhofer@orbisbahn.al                        |             |                      |             |                |                     |                     |
| * Kennwort                                              |             |                      |             |                |                     |                     |
|                                                         |             |                      |             |                |                     |                     |
| Angemeldet bleiben     Anmelden     Kennwort vergessen? |             |                      |             |                |                     |                     |
| Mit externem Konto anmelden<br>Azure AD Azure AD B2C    |             |                      |             |                |                     |                     |
| Mit Einladungscode registrieren                         |             |                      |             |                |                     |                     |
|                                                         |             |                      |             | Impressum      | Nutzungsbedingungen | Datenschutz         |

Abbildung 5 – Login Maske

Klicken Sie abschließend auf Anmelden.

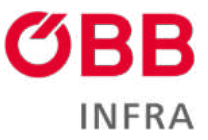

## **1.4 Bahnstrom Homepage**

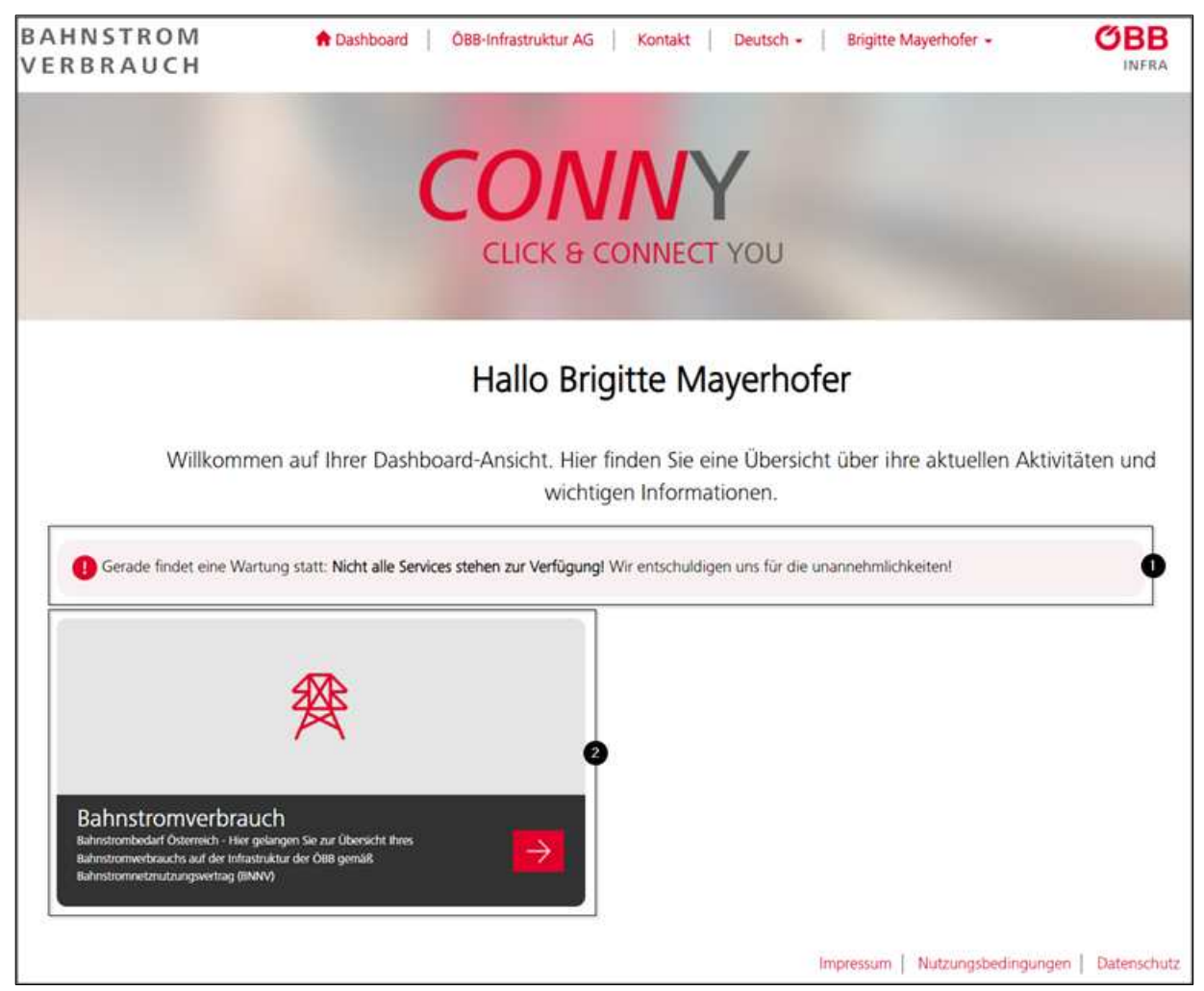

Abbildung 6 – Bahnstromreport Link

Sie befinden sich jetzt auf der Homepage der CONNY Plattform.

Zum Bereich Bahnstromnutzungreport gelangen Sie über einen Klick auf die große Kachel (2).

Über eventuelle Wartungen oder Service-Störungen werden Sie auf dieser Seite informiert (1).

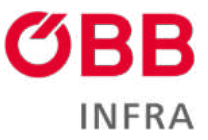

## 1.5 Jahresreport

|           |      |      |      |                |               | Bahns           | tromver        | brauch         |                    |               |                    |                      |          |   |
|-----------|------|------|------|----------------|---------------|-----------------|----------------|----------------|--------------------|---------------|--------------------|----------------------|----------|---|
|           |      |      |      |                | Hier können   | Sie Ihren Bahns | tromverbrau    | ch pro Jahr od | ler Monat sehe     | n.            |                    |                      |          |   |
|           |      |      |      |                |               |                 | 22             |                |                    |               |                    |                      |          |   |
|           |      |      |      |                |               | Zeitraum        | 2023           | 4              | G                  |               |                    |                      |          |   |
|           |      | ~    |      | -              | -0            | MWh Summe Bezug | -              | O MWh          | Summe Rückspelsung | [             | Mwh Saido Summe (B | lezug - Rückspenung) |          |   |
| Monut     | TF2  | CIEA | (WE) | HT             | INT           | Gesamt          | HI             | NT             | Gesamt             | HT            | NT                 | Geamt                | 0        | 1 |
| persian   | 0    | 0    | 57   | 0,00           | 0.00          | 8.00            | 0,00           | 10,001         | 0,00               | 0.00          | 0.00               | 0,00                 |          |   |
| Rebruar   | 0    | 0    | 57   | 0.00           | 0,00          | 0,00            | 0.00           | 0.00           | 0.00               | 0.00          | -15,00             | 0.00                 | +        |   |
| Mar       | 0    | 0    | 57   | 0,00           | 55,90         | 55,90           | 0,00           | -1,60          | -1.80              | 0.00          | 54.10              | 54,10                | *        |   |
| April     | 3613 | 0    | 57   | 109-073-428-38 | 38.858.404.89 | 145,729,833,07  | -22.803.224.26 | -6.675.891,34  | -28.878.920.60     | 86.275.199,13 | 30,500,713,34      | 116.850.912,47       | +        |   |
| Mai       | 1458 | 0    | 57   | 111.319.062,73 | 35.426.127,62 | 145.795.190,35  | -24,569,856,60 | -6.355.476,51  | 30.925.333.11      | 86,749,206,13 | 29.120.851,11      | 115.869.857,24       | +        | E |
| auri -    | 0    | 0    | 57   | 0,00           | 0,00          | 0,00            | 0.06           | 0,00           | 0.00               | 0.00          | 0,00               | 0,00                 | +        |   |
| AUX.      | 0    | 0    | 57   | 0.00           | 0.00          | 0,00            | 0,00           | 0.00           | 0.00               | 0.00          | 0,00               | 0.00                 | <u>+</u> |   |
| August    | 0    | 0    | 97   | 0,00           | 0,00          | 0.00            | 0,00           | 0,00           | 0,00               | 0,00          | 0,00               | 0,00                 |          |   |
| September | 0    | 0    | 57   | 959 001,60     | 397,579,10    | 1.257.180,20    | 58.376.00      | -21.939,10     | 78,315,10          | 903.285,60    | 375.580.00         | 1.278.865,60         | +        |   |
| Oktober   | 0    | 0    | 92   | 1112.003.00    | 450,796,80    | 1.568.400.20    | -68.009.30     | -22,546,40     | 90.555,70          | 1.049.594,10  | 428.256.40         | 1.477.844,50         | +        |   |
| November  | a    | 0    | 57   | 1,103.891,02   | 423.368,54    | 1.527.259.86    | -90.017.37     | -14.328,96     | 66.346,23          | 1.053.873,64  | 407,019,99         | 1.460.913,63         | +        |   |
| December  | 1486 | 0    | 57   | 112.599.496,69 | 25.844.645,58 | 149 444 147,00  | -32.057.381,85 | -5.443.RH,58   | -37 501.040,38     | 91.542,114,72 | 30.400 967,40      | 121.943.101.62       | +        |   |

Abbildung 7 - Bahnstroverbrauchsreport - Jahr

Als erstes sehen Sie den Jahres-Report, mit einer detaillierten Darstellung des Energie-Verbrauchs aller Assets Ihrer Firma im ausgewählten Jahr.

Der Report besteht aus den folgenden Elementen:

#### 1 – Kalender-Control

| Zeitraum  | 2023 |      |       |      |   | <b>G</b>           |
|-----------|------|------|-------|------|---|--------------------|
| MWh Summ  |      | 2020 | -2029 |      | • | /Wh Summe Rückspei |
| Gesamt    | 2019 | 2020 | 2021  | 2022 |   | Gesamt             |
| 0,00      |      | 1    |       |      |   | 0,00               |
| 0,00      | 2023 | 2024 | 2025  | 2026 |   | 0,00               |
| 55,90     | 1027 | 2028 | 2029  | 2030 |   | 1,80               |
| 159.087,1 | 1    |      |       |      |   | 4.862,23           |
| 35.313.95 |      |      |       |      |   | 6 350 636,86       |
| 0,00      |      | 20   | 124   |      |   | 0,00               |
| 0,00      |      | 0.00 |       | 0.00 | - | 0,00               |

Abbildung 8 – Kalender-Controller

Hier können Sie mit einem Klick auf das Kalender-Icon die Maske für die Jahresauswahl aufmachen und das Jahr auswählen, für das Sie die Energie-Daten einsehen möchten.

#### 2 - Monatsauswahl

Mit einem Klick auf einen Monat gelangt man zu dem Report für den jeweiligen Monat.

3 - Assets (Triebfahrzeuge | Ortfestanlagen | Vorschubleistungen)

In diesem 3-Spaltenblock wird die Anzahl der im jeweiligen Monat gemessenen Assets dargestellt.

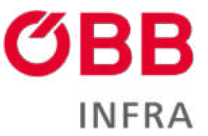

#### 4 – Bezug

Im Block *Bezug* wird die Summe des gesamten Energiebezugs für alle Assets dargestellt. Die Spalten in Grau stellen die HT und NT-Werte dar, aus deren Summe sich der Gesamtwert der dritten Spalte des Blocks ergibt.

#### 5 – Rückspeisung

Im Block *Rückspeisung* wird die Summe der gesamten Energierückspeisung für alle Assets dargestellt. Die Spalten in Grau stellen die HT und NT-Werte dar, aus deren Summe sich der Gesamtwert der dritten Spalte des Blocks ergibt.

#### 6 – Differenz (Bezug – Rückspeisung)

Im Block *Differenz* werden in den drei Spalten die Differenz der HT-Werte, die sich aus den Blöcken 4 und 5 ergibt, die Differenz der NT-Werte, die sich aus den Blöcken 4 und 5 ergibt, und die gesamte Differenz, dargestellt.

#### 7 – Download Bereich

Mit einem Klick auf den Herunterladen-Icon kann für den jeweiligen Monat der gesamte Energie-Verbrauch in 15 Minuten Takten eingesehen werden. Bitte beachten Sie, dass das File nicht unmittelbar nach dem Klick bereit für den Download ist. Es kann einige Sekunden dauern, bis das File abrufbar ist.

|    | А         | В       | С         | D         | E     |
|----|-----------|---------|-----------|-----------|-------|
| 1  | Datum     | Uhrzeit | kWh+      | kWh-      | Tarif |
| 2  | 01.04.202 | 00:15   | 38.196,25 | 5.790,66  | NT    |
| 3  | 01.04.202 | 00:30   | 37.167,35 | 6.371,69  | NT    |
| 4  | 01.04.202 | 00:45   | 34.348,27 | 5.492,10  | NT    |
| 5  | 01.04.202 | 01:00   | 32.182,18 | 5.610,67  | NT    |
| 6  | 01.04.202 | 01:15   | 32.915,49 | 5.679,79  | NT    |
| 7  | 01.04.202 | 01:30   | 29.036,40 | 6.714,30  | NT    |
| 8  | 01.04.202 | 01:45   | 30.341,45 | 6.052,37  | NT    |
| 9  | 01.04.202 | 02:00   | 30.340,26 | 4.849,05  | NT    |
| 10 | 01.04.202 | 02:15   | 36.094,00 | 3.668,30  | NT    |
| 11 | 01.04.202 | 02:30   | 27.148,98 | 5.173,69  | NT    |
| 12 | 01.04.202 | 02:45   | 28.837,24 | 4.005,40  | NT    |
|    | < >       | Bahn    | stromverb | rauchsrep | ort   |

Abbildung 9 – Excel-File des Jahresreports

#### 1.6 Monatsreport

Im Monatsreport werden die Werte der einzelnen Assets dargestellt.

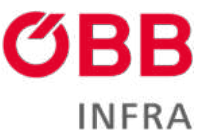

|              |             |          |              | Bahn             | stromver        | brauch                 |           |              |                             |           |
|--------------|-------------|----------|--------------|------------------|-----------------|------------------------|-----------|--------------|-----------------------------|-----------|
|              |             |          | Hier könne   | n Sie Ihren Bahr | nstromverbrauch | h pro Jahr oder Mon    | at sehen. |              |                             |           |
| 0            |             |          |              |                  | 0               |                        |           |              | - 0                         |           |
|              |             |          |              |                  | April 202       | 3 🛱                    |           |              | 👱 Monat Heru                | nterladen |
| •            |             |          | MWh Summe Be | ixig (           |                 | MWh Summe Rückspessing |           | Mwh Saldo So | imme (Bezog - Ráckspeisung) |           |
| FZ/OFAVE     | н           | NE       | Gesamt       | HT               | NI              | Gesamt                 | HI        | NT           | Gesamt                      | 0         |
| 968131939021 | 17.624,58   | 8.108,77 | 25.733,34    | -2.023.61        | 4129,17         | -2.952,78              | 15.600,97 | 2,129,60     | 27.780,56 🥏                 | 4         |
| 914304705017 | 12.228.78   | 3.410,01 | 15.638,76    | 1.005,07         | -412,82         | 1.878,79               | 10.762,77 | 2,997,19     | 13.759,96                   | *         |
| 915473800026 | 5.4.230.009 | 327,84   | 14.457,94    | -2.142,55        | -34,39          | -2.381.94              | 13.003,54 | 193.46       | 12.276,00                   | *         |
| 915473800059 | 18.119.25   | 320,68   | 18.855,93    | -2.267,09        | -41(,40         | 2.815,49               | 15.560,16 | 222.29       | 15.840,45                   | +         |
| 915473B000B3 | 16.790,92   | 953,67   | 17.734.60    | -1532,57         | 143,92          | -2.676.44              | 14,301,41 | 009,75       | 15.058,15                   | +         |
| 915473800091 | 726,37      | 96.33    | 824,48       | -109.50          | 14,84           | 124,43                 | 616,58    | 83,65        | 200.05                      | <u>*</u>  |
| 915473800109 | 4.172,01    | 10,00    | 4.172,01     | 4/29,62          | 0,00            | 629,62                 | 1542,39   | 0,00         | 3.542.39                    | 4         |
| 915473800117 | 3.134,15    | 841,78   | 3.975,93     | -472,99          | 427,06          | -600,03                | 2.661,15  | 714,25       | 3.375,90                    | *         |
| 915473800125 | 16.061.12   | #3.58    | 16.144,70    | -2.425.89        | (13)61          | -2.436.50              | 13.637.23 | 70.96        | 13:708.20                   | +         |
| 915473800141 | 17.430,08   | 329,23   | 17.765.33    | -2.611.29        | -49,60          | -2.681,08              | 14,004,60 | 279.54       | 15,084,23                   | -         |
| 915473800158 | 1.757,68    | 0.00     | 1 257,63     | -305,79          | 3.00            | -265,26                | 1.492,38  | 0.00         | 1.492,38                    | +         |
| 915473800166 | 33.842.46   | 303,96   | 14.346,42    | -2.089,05        | -45.67          | 2.134,93               | 11.755.41 | 258,09       | 12.011,49                   | *         |
| 915473800174 | 746,68      | 64,25    | #15,03       | 112.60           | 10,31           | 123.00                 | 834,00    | 58.03        | 692,03                      | +         |
| 915473800182 | 26.398.22   | 871.96   | 27.262.19    | -3.982,12        | 0.33,59         | 4.114.31               | 32.407.55 | 740,37       | 23.147,88                   | *         |
| 915473800390 | 27.190.27   | 723,55   | 27.963.82    | -4.103,46        | 116,74          | 4.220,20               | 23.006,01 | 658,81       | 23.743,62                   | +         |
| 915473800208 | 23.441,83   | 1.162,65 | 24.604,48    | -1317,76         | -175,46         | -3.713,22              | 19.904,08 | 1007,10      | 20.801,26                   | +         |
| 915473830023 | 202,00      | 0,90     | 202,00       | -0.00            | 0,00            | 5,00                   | 197,00    | 0.00         | 197,00                      | 141       |

Abbildung 10 – Excel-File des Jahresreports

1 - Ein Klick auf den Pfeil bringt Sie zum Jahresreport zurück

2 - Der Button Monat Herunterladen lädt die gesamten Energie-Werte aller Assets für das ausgewählte Monat herunter (= hier wird das gleiche File abgerufen, das man im Jahresreport auch abrufen kann).

3 - Durch den Kalender-Control ist es möglich, einen anderen Monat auszuwählen

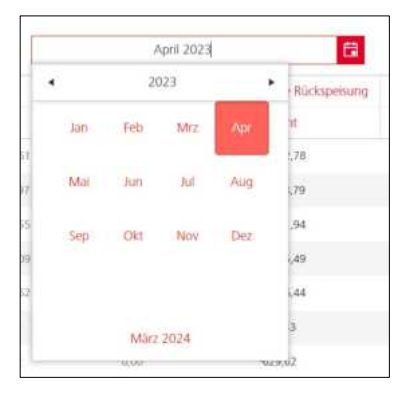

Abbildung 11 – Excel-File des Jahresreports

4 – In der ersten Spalte werden die Seriennummer und die UIC-Nummer der Assets aufgelistet.

5 - Jede Zeile zeigt die HT/NT-Werte der einzelnen Triebfahrzeuge, Ortfestanlagen und Verschubreserven mit einzelnen Werten und Summen, wie im Jahresreport.
6 – Im Download Bereich können die Energiewerte der einzelnen Assets in Excel im 15 Minuten-Takt heruntergeladen werden.

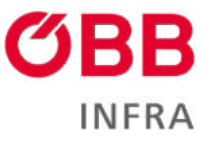

|     | A        | В          | С             | D         | E         | F       | G     | Н              | 1     | J                 |
|-----|----------|------------|---------------|-----------|-----------|---------|-------|----------------|-------|-------------------|
| 1   | TFZ:     | 90813193   | 902 <b>1</b>  |           |           |         |       |                |       |                   |
| 2   |          |            |               |           |           |         |       |                |       |                   |
| 3   | Zugfahrt | Fahrtzeit/ | Bahnstron     | Besteller | Datum     | Uhrzeit | Tarif | kWh+           | kWh-  | Werte (e, g, g/e) |
| 213 |          | 0,00       | PR-ÖBB        |           | 03.04.202 | 04:30   | NT    | 0,00           | 0,00  |                   |
| 214 |          | 0,00       | PR-ÖBB        |           | 03.04.202 | 04:45   | NT    | 0,00           | 0,00  |                   |
| 215 | 76823    | Fahrtzeit  | PR-ÖBB        | GV-RCA    | 03.04.202 | 05:00   | NT    | 17,49          | 2,00  | g                 |
| 216 | 76823    | Fahrtzeit  | PR-ÖBB        | GV-RCA    | 03.04.202 | 05:15   | NT    | 13,55          | 1,55  | g                 |
| 217 |          | 0,00       | PR-ÖBB        |           | 03.04.202 | 05:30   | NT    | 0,00           | 0,00  |                   |
| 218 | 76824    | Fahrtzeit  | PR-ÖBB        | GV-RCA    | 03.04.202 | 05:45   | NT    | 16,80          | 1,93  | g                 |
| 219 | 76824    | Fahrtzeit  | PR-ÖBB        | GV-RCA    | 03.04.202 | 06:00   | NT    | 180,46         | 20,68 | g                 |
| 220 |          | 0,00       | PR-ÖBB        |           | 03.04.202 | 06:15   | HT    | 0,00           | 0,00  |                   |
| 221 |          | 0,00       | PR-ÖBB        |           | 03.04.202 | 06:30   | HT    | 0,00           | 0,00  |                   |
| 222 |          | 0,00       | PR-ÖBB        |           | 03.04.202 | 06:45   | HT    | 0,00           | 0,00  |                   |
| 223 |          | 0,00       | PR-ÖBB        |           | 03.04.202 | 07:00   | HT    | 0,00           | 0,00  |                   |
| 224 |          | 0,00       | PR-ÖBB        |           | 03.04.202 | 07:15   | HT    | 0,00           | 0,00  |                   |
| 225 | 76825    | Fahrtzeit  | PR-ÖBB        | GV-RCA    | 03.04.202 | 07:30   | HT    | 69, <b>5</b> 0 | 7,96  | g                 |
| 226 | 76825    | Fahrtzeit  | PR-ÖBB        | GV-RCA    | 03.04.202 | 07:45   | HT    | 208,49         | 23,89 | g                 |
| 227 | 76825    | Fahrtzeit  | PR-ÖBB        | GV-RCA    | 03.04.202 | 08:00   | HT    | 57,22          | 6,56  | g                 |
|     | < >      | Bahn       | <br>stromverb | rauchsrep | oort      | +       |       |                |       |                   |

Abbildung 12 - Excel-File des Jahresreports

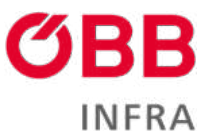

# 2 Abbildungsverzeichnis

| Abbildung 1 – Registrierungs-E-Mail           | . 3 |
|-----------------------------------------------|-----|
| Abbildung 2 – Einlösung der Einladung         | . 4 |
| Abbildung 4 – Haftungsausschluss              | . 5 |
| Abbildung 5 – CONNY Startseite                | . 5 |
| Abbildung 6 – Login Maske                     | . 6 |
| Abbildung 6 – Bahnstromreport Link            | . 7 |
| Abbildung 7 – Bahnstroverbrauchsreport - Jahr | . 8 |
| Abbildung 8 – Kalender-Controller             | . 8 |
| Abbildung 9 – Excel-File des Jahresreports    | . 9 |
| Abbildung 10 – Excel-File des Jahresreports 1 | 10  |
| Abbildung 11 – Excel-File des Jahresreports 1 | 10  |
| Abbildung 11 – Excel-File des Jahresreports 1 | 11  |

# 3 Impressum

ÖBB-Infrastruktur AG Praterstern 3 1020 Wien infrastruktur.oebb.at

Vorbehaltlich Änderungen und Satzfehler, alle Rechte vorbehalten. Im Selbstverlag der ÖBB-Infrastruktur AG Klassifizierungsstufe: Öffentlich